## Accessing your Payroll Ref/Employee No and Post Number for your timesheet

- 1. Log into MyView.
  - a. On campus: use this link: <u>https://myview.lse.ac.uk</u>.
  - b. Off campus: use the above link in a browser within the <u>remote desktop</u> (or use <u>this guide</u> if using a tablet/smartphone).
- 2. Navigate to 'Account' and 'View My Details' as below.

| 🗲 🛞 🔟 http://myview.lse.ac.uk/dashboard/dashboard-ui/inde 🖉 = 🖴 🖒 📴 Dashboard - LSE MyView 🛛 🗙                                                                                                    |                           |                               |
|----------------------------------------------------------------------------------------------------|---------------------------|-------------------------------|
| LSE without a source a source | Employee Search Q Welcome | a JAMES Account ^ OSign Out ^ |
| ME MY PEOPLE A #> Dashboard                                                                                                    |                           | Enhance<br>Accessibility      |
| JAMES 🕒 Pay Documents 😪 🐱                                                                                                    |                           | Security Settings             |
| Departmental Manager V                                                                                                    |                           | View My Details               |

3. You will see 'Current Post' and 'Post History'.

| 🗲 😔 🔠 https://myview.lse.ac.uk/dashbo | ard/dashboard-ui/inde 🔎 📲 C 🔣 View My Details - LSE MyVi 🗴 |                   | 0              |                      |
|---------------------------------------|------------------------------------------------------------|-------------------|----------------|----------------------|
|                                       |                                                            | Employee Search Q | Welcome, JAMES | Account ~ 🙂 Sign Out |
| ME MY PEOPLE                          | A > Dashboard > View My Details                            |                   |                |                      |
| JAMES                                 | JAMES DEELEY Departme                                      | ental Manager     |                |                      |
| Departmental Manager                  | Current Post                                               |                   | ~              |                      |
| My Personal Details ~                 | Post History                                               |                   | ~              |                      |

4. You will find your Employee Number under 'Current Post' (6 digits beginning with 0):

| (C) (III https://myview.lse.ac                               | uk/dashboard/ | dashboard-ui/inde 🔎 👻 🔒 | C 😈 View My Details - LSE M | yvi ×                    |                |   | Ľ              |           |            |
|--------------------------------------------------------------|---------------|-------------------------|-----------------------------|--------------------------|----------------|---|----------------|-----------|------------|
| USE WE CONDON SCHOOL<br>OF ECONOMICS AND<br>POLITICAL SCHOOL |               |                         |                             | En                       | nployee Search | ۹ | Welcome, JAMES | Account ~ | ර Sign Out |
| ME MY PEC                                                    |               | 🖷 > Dashboard > V       | iew My Details              |                          |                |   |                |           |            |
| JAMES                                                        |               | JAMES [                 | DEELEY Dep                  | artmental Manage         | er             |   |                |           |            |
| Dashboard                                                    | F             | Current Post            |                             |                          |                |   | ^              |           |            |
| My Personal Details                                          | ~             | Title<br>Surname        | MR<br>DEELEY                | Forenames<br>Employee Nu | JAMES          |   | 1              |           |            |

5. You will find a Post Number for each post you have held under 'Post History'. Make sure you select the correct Post Number for the post you are claiming hours for.

|                                                           | rd/dashboard-ui/inde 🔎 | - ≜ C 🔣 View   | r My Depails - LSE MyVi ×        |          |                 |             |             |           |            |
|-----------------------------------------------------------|------------------------|----------------|----------------------------------|----------|-----------------|-------------|-------------|-----------|------------|
| INF LONDERISCHOOL<br>of ECONOMICS AN<br>POLITICAL SCIENCE |                        | /              |                                  |          | Employee Search | Q Wel       | come, JAMES | Account ~ | ዕ Sign Out |
| ME MY PEOPLE                                              | ★ > Dashboard          | > View My Deta | ails                             |          |                 |             |             |           |            |
| JAMES                                                     | JAMES                  | S DEEL         | EY Department                    | tal Mana | ger             |             |             |           |            |
| Departmental Manager                                      | Current Po             | st             |                                  |          |                 |             | ~           |           |            |
| My Personal Details ~                                     | Post Histor            | Ъ              |                                  |          |                 |             | ~           |           |            |
| My Pay Documents                                          | Post                   | Main Post      | Description                      |          | Start Date      | End Date    |             |           |            |
| My eForms ~                                               | 123456                 | Y              | Departmental Manager             |          | 1 Apr 2020      |             | $\sim$      |           |            |
| My Submissions                                            | 234567                 |                | School Representative            |          | 15 Jan 2020     |             | ~           |           |            |
| My Authorisations                                         | 345678                 | Y              | Deputy Department<br>Manager     |          | 1 Feb 2019      | 31 Mar 2020 | ~           |           |            |
| My Absence ~                                              | 456789                 | Υ              | Departmental Research<br>Manager |          | 3 Dec 2014      | 31 Jan 2019 | ~           |           |            |